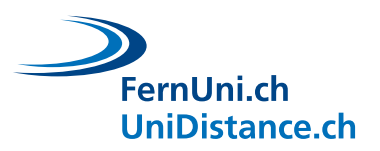

Universitäres Institut akkreditiert nach HFKG Institut universitaire accrédité selon la LEHE

# **Tutorial** Microsoft Lens

Author: EDUDL+ Date: April 2022

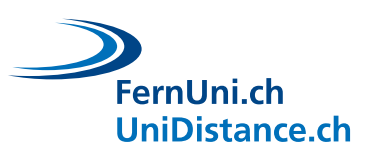

# Table of contents

| 1                |
|------------------|
| 1                |
| 1                |
| 1<br>1<br>2<br>3 |
| 4                |
| 4<br>4<br>5<br>6 |
|                  |

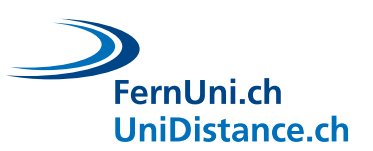

## Introduction

In this tutorial, you will learn how to use the **Microsoft Lens** app for <u>Android</u> and <u>iPhone</u> to photograph one or more pages of a printed or handwritten document with your smartphone or tablet, combine them into a PDF and then send it.

If scanning and sending documents is not new territory for you, it is best to use your usual tools.

# **Microsoft Lens**

### Android

Installation

• Open Google Play on your smartphone and download the application Microsoft Lens - PDF Scanner.

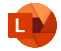

Photographing handwritten work

- After successful download, open the app and select the capture mode **Document** (1).
- Take the work to be scanned, hold your smartphone over the document until the edges (orange frame) are automatically recognised and take a **photo** (2) of the first page of the document.
- You will now be shown the image and have the option to **adjust the margins** (3) by moving them with the help of the markers.
- Select **Confirm** (4) to accept the image.
- You now have the option to add any additional pages by tapping the Add button (5).
- Photograph and confirm the missing pages and select the **arrow** (6a) as soon as you have photographed all the pages.
  - The number displayed here (6b) informs you of the number of pages already photographed.

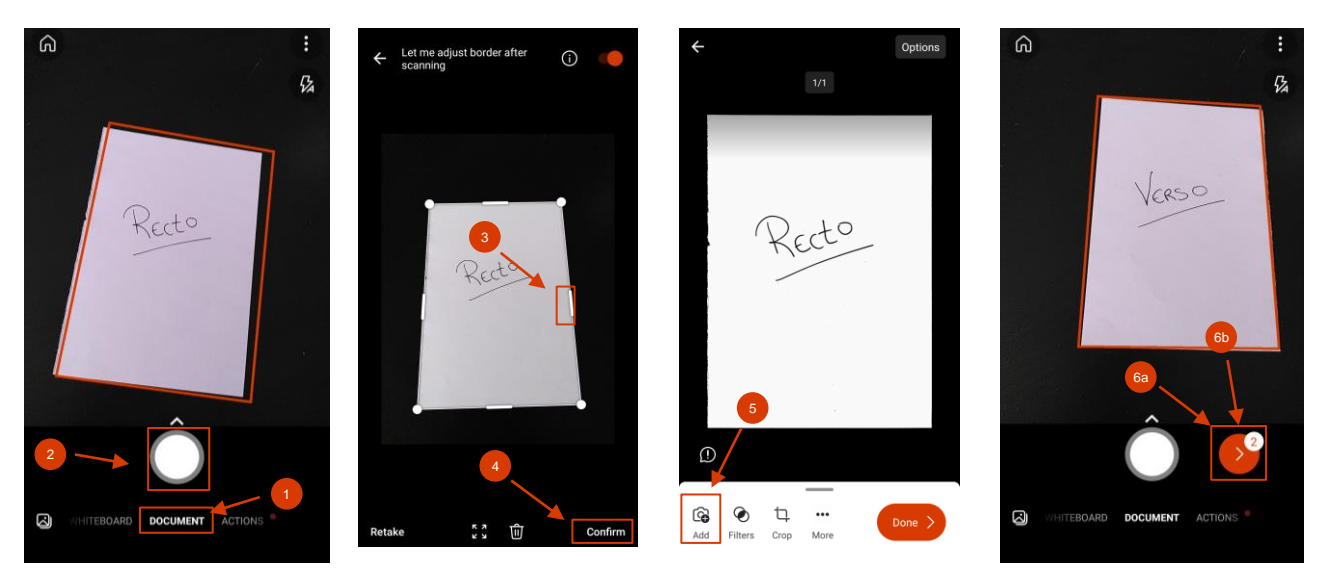

![](_page_3_Picture_0.jpeg)

#### Editing and merging recordings

- You will now be taken back to the page where you can edit your recordings. Let's take a closer look at them:
  - You will see a preview (7a) of your recording. If you have photographed several pages, you can scroll here with a swiping motion. The page number (7b) tells you which page you are on and how many pages have been photographed in total.
    - Make sure that you have photographed all pages and have not captured any twice.
  - Use the Filters (8a) to adjust the visual appearance of the photograph. If possible, select the Black & White (8b) filter to keep the file size as small as possible.
    - Make sure that the document is easily readable. Do not hesitate to use another filter if necessary (e.g. for graphics).
    - If you have several pages, do not forget to activate the option Apply to all images (8c).
  - With the **Crop** (9) you still have the possibility to adjust the margins of the respective page.
  - The More button (10a) offers you even more editing options, such as rotating, reordering, adding text or deleting the images (10b).
  - Before you complete the recording, you can set the file size under Options (11a) at the top of the screen. We recommend that you select Medium (11b).
  - As soon as you have photographed all the pages and adjusted them according to your wishes, you can select **Done** (12) to prepare the document for dispatch.

![](_page_3_Figure_13.jpeg)

![](_page_4_Picture_0.jpeg)

Save the document as PDF and send it

Keep the following points in mind when submitting the document:

- Name the document according to the teaching team's instructions.
- It is best to submit the document as a single PDF file.
- Check that the document is not too large.
- Follow the instructions of the teaching team when handing in the document (e.g. upload to Moodle, send by e-mail, etc.).
- Change the title (13) of the file and select the PDF format (14). Then select the Save button (15).
- You are now accessing your documents. Find the document you want to send and tap on the three vertical dots (16) in the file.
- Now select the **share symbol** (17) and finally your **mail app** with which you can send the document to yourself.

![](_page_4_Picture_11.jpeg)

![](_page_4_Picture_12.jpeg)

![](_page_4_Picture_13.jpeg)

![](_page_5_Picture_0.jpeg)

#### iPhone

Installation

• Open the App Store on your smartphone and download the application Microsoft Lens: PDF Scanner.

![](_page_5_Picture_5.jpeg)

Photographing handwritten work

- After successful download, open the app and select the capture mode **Document (1)**.
- Take the work to be scanned, hold your smartphone over the document until the edges (orange frame) are automatically recognised and take a **photo** (2) of the first page of the document.
- You will now be shown the image and have the option to **adjust the margins** (3) by moving them with the help of the markers.
- Select Confirm (4) to accept the image.
- You now have the option to add any additional pages by tapping the **Add** button (5).
- Photograph and confirm the missing pages and select the **arrow** (6a) as soon as you have photographed all the pages.
  - The number displayed here (6b) informs you of the number of pages already photographed.

![](_page_5_Picture_14.jpeg)

![](_page_6_Picture_0.jpeg)

#### Editing and merging recordings

- You will now be taken back to the page where you can edit your recordings. Let's take a closer look at them:
  - You will see a preview (7a) of your recording. If you have photographed several pages, you can scroll here with a swiping motion. The page number (7b) tells you which page you are on and how many pages have been photographed in total.
    - Make sure that you have photographed all pages and have not captured any twice.
  - Use the Filters (8a) to adjust the visual appearance of the photograph. If possible, select the Black & White (8b) filter to keep the file size as small as possible.
    - Make sure that the document is easily readable. Do not hesitate to use another filter if necessary (e.g. for graphics).
    - If you have several pages, do not forget to activate the option Apply to all images (8c).
  - With the **Crop** (9) you still have the possibility to adjust the margins of the respective page.
  - The More button (10a) offers you even more editing options, such as rotating, reordering, adding text or deleting the images (10b).
  - Before you complete the recording, you can set the file size under Options (11a) at the top of the screen. We recommend that you select Medium (11b).
  - As soon as you have photographed all the pages and adjusted them according to your wishes, you can select **Done** (12) to prepare the document for dispatch.

![](_page_6_Figure_13.jpeg)

![](_page_7_Picture_0.jpeg)

#### Save the document as PDF and send it

Keep the following points in mind when submitting the document:

- Name the document according to the teaching team's instructions.
- It is best to submit the document as a single PDF file.
- Check that the document is not too large.
- Follow the instructions of the teaching team when handing in the document (e.g. upload to Moodle, send by e-mail, etc.).
- Change the title (13) of the file and select the format PDF (14).
  - !! Caution: If you were to select the options under Share to (15), the file would not be saved as a PDF.
- Select Phone Storage (16) to save your file.
- This will take you to your scans. Open the file (17) you want to send by tapping on it.
- Now select the **share symbol** (18) and finally your **mail app** with which you can send the document to yourself.

![](_page_7_Figure_13.jpeg)